## Activar la cuenta de correo de la USAL.

(El NIP aparece en el Carné Universitario, si aún no lo tienes puedes consultar tu NIP en http://lazarillo.usal.es o en http://correo.usal.es , 'Soy nuevo' 'Consulta de NIP'.)

**IMPORTANTE**: Si al comienzo del curso no has completado todos los datos de tu matrícula en Secretaría (Domicilio en Salamanca, etc.) no tendrás acceso a tu número NIP.

Pasa por tu secretaria o llama cuanto antes, para solucionar este problema. Si el problema no eran tus datos, y sigues sin tener NIP contacta con el C.A.U (923294500 ext : 1111).

| or favor, introduz | ca CodigoDocumento  | y Fecha de Nacir | niento. |  |
|--------------------|---------------------|------------------|---------|--|
| Tipo Documento     | 🔘 Dni / Nif         | Pasaporte        |         |  |
|                    | 🔿 Tarjeta Residente | Otro documento   | ×       |  |
| Codigo Documer     | nto:                |                  |         |  |

### Si ya tienes tu NIP :

Accede al servicio de correo electrónico <u>https://correo.usal.es</u> y pica en la opción **Mis** datos: ACTIVAR CUENTA del apartado GESTION DE IDENTIDAD. Como usuario pon u+NIP (Número de Identificación Personal) y como contraseña tu DNI sin letra <u>o los</u> <u>8 primeros caracteres del documento (PASAPORTE O CARNET EXTRANJEROS )</u> con el que te matriculaste respetando letras en mayúscula si las tuviera.

| idUSAL: Logín Único | (id VSAL)        |
|---------------------|------------------|
| Soy nuevo           |                  |
| Mis datos:          |                  |
| Cambiar contraseña  | id USAL @usal.es |
| ACTIVAR CUENTA      | Contraseña       |

Pulsa en el botón Activar cuenta y sigue las instrucciones.

| Mis Dates |                                              |                                                                                                    | 0 |
|-----------|----------------------------------------------|----------------------------------------------------------------------------------------------------|---|
| ⇒ C fi    | https://identidad.usal.es/mise               | datos/activar.php                                                                                                    | ☆ |
|           | 2                                            | VNIVERSIDAD<br>BSALA-ANCA                                                                                                    |   |
|           | AIS DATOS                                    |                                                                                                    |   |
|           |                                              | ACTIVAR CUENTA                                                                                                    |   |
|           | M and II                                     |                                                                                                    |   |
|           | Mx perm                                      | Correo no activado.                                                                                                    |   |
|           | Cambio de Contraseña<br>Ayuda                | Su cuenta de correo aún no ha sido activada. Para activarla debe aceptar las siguientes condiciones:                                                                                                    |   |
|           |                                              | CONDICIONES GENERALES DE USO DEL SERVICIO CORREO                                                                                                    | * |
|           |                                              | 1. CONDICIONES GENERALES Y SU ACEFTACIÓN                                                                                                    | 4 |
|           |                                              | Estas condiciones generales regulan el servicio de CORREO ELECTRÓNICO, que la Universidad de<br>Balamanca a través de los Bervicios informáticos, CFD (en adelante, "CPD") poene gracutamente a<br>disposición de la Comunidad Universitaria a través de la dirección "hitps//correc.usal.es".                                                                                                    |   |
|           |                                              | La utilizzation del asrvicio de Correc Electrónico etribuye la condició de usario el fervicio y<br>expresa la aceptación y sin reservas del l'auxito de todas y cada una de las Condiciones denerales en<br>la versión publicada por el CPD en el momento mismo en que el Usuario envie este formilario de<br>aceptación al que se reflere la Clauguia 4.2 (en adelance, el formilario de Activación <sup>5</sup> ). |   |
|           |                                              | La utilización del Servicio se encuentra sometida igualmente a todos los avisos, reglamentos de uso<br>e instrucciones puesos en conocimiento del Usuario por la Universidad de Salamanos, así como a las<br>Condiciones Generales de la USAL.                                                                                                    |   |
|           |                                              | 2. OBJETO                                                                                                    |   |
|           |                                              | Las presentes Condiciones Generales regulan la prestación del Servicio por parte del CFD $\gamma$ la                                                                                                    |   |
|           | $\underbrace{SICPD}_{\text{in}}  \text{(b)}$ | Acepto Condiciones de Uso                                                                                                    |   |
|           |                                              | La activación es inmediata.                                                                                                    |   |
|           |                                              | En la siguiente pantalla obtendrá los datos e instrucciones necesarios para el uso de su cuenta.                                                                                                    |   |

Durante el proceso de activación y, como medida de seguridad, te pedirá que **cambies la PASSWORD inicial,** esta nueva password deberá cumplir las políticas de seguridad especificadas.

| ← → C m                                                                                                    | https://identidad.usal.es                                                                                                    | /misdatos/cambio_password_activacion.php                                                                                                    | <u>ج</u>                                                                                                    |
|----------------------------------------------------------------------------------------------------|----------------------------------------------------------------------------------------------------|----------------------------------------------------------------------------------------------------|----------------------------------------------------------------------------------------------------|
|                                                                                                    |                                                                                                    |                                                                                                    | .02∰20-                                                                                                    |
|                                                                                                    |                                                                                                    |                                                                                                    |                                                                                                    |
|                                                                                                    |                                                                                                    |                                                                                                    | VNIVERSIDAD                                                                                                    |
|                                                                                                    |                                                                                                    |                                                                                                    | CAMPUS DE EXCLENCIA INTERNACIONAL                                                                                                    |
|                                                                                                    |                                                                                                    |                                                                                                    |                                                                                                    |
|                                                                                                    | MIS DATOS                                                                                                    |                                                                                                    |                                                                                                    |
|                                                                                                    |                                                                                                    | ACTIVACÓN DE CUENTA: cambio de c                                                                                                    | contraseña                                                                                                    |
|                                                                                                    |                                                                                                    |                                                                                                    |                                                                                                    |
|                                                                                                    | Mi perfil                                                                                                    | Contraseña actual:                                                                                                    |                                                                                                    |
|                                                                                                    | Cambio de Contraseña                                                                                                    | Nueva contraseña                                                                                                    |                                                                                                    |
|                                                                                                    | Ayuda                                                                                                    | Verificar Nueva Contraseña                                                                                                    |                                                                                                    |
|                                                                                                    |                                                                                                    |                                                                                                    |                                                                                                    |
|                                                                                                    |                                                                                                    | Cambiar contraseña                                                                                                    |                                                                                                    |
|                                                                                                    |                                                                                                    |                                                                                                    |                                                                                                    |
|                                                                                                    |                                                                                                    |                                                                                                    |                                                                                                    |
|                                                                                                    |                                                                                                    | Política de contraseñas:                                                                                                    |                                                                                                    |
|                                                                                                    |                                                                                                    | <ul> <li>La contraseña nueva no puede ser identica a la anterior.</li> <li>La contraseña nueva debe contener al menos 8 caracteres</li> </ul>                                                                                                    | s (al menos 4 deben ser                                                                                                    |
|                                                                                                    |                                                                                                    | alfabéticos y 2 deben ser numéricos).                                                                                                    | Aller Transformed and the                                                                                                    |
|                                                                                                    |                                                                                                    | <ul> <li>La contrasena nueva no puede contener una cadena con su<br/>su nombre, apellidos ni documento de identidad.</li> </ul>                                                                                                    | u Alias. Tampoco puede contener                                                                                                    |
|                                                                                                    |                                                                                                    |                                                                                                    |                                                                                                    |
|                                                                                                    |                                                                                                    |                                                                                                    |                                                                                                    |
|                                                                                                    |                                                                                                    |                                                                                                    |                                                                                                    |
|                                                                                                    | CI                                                                                                    |                                                                                                    |                                                                                                    |
|                                                                                                    | SICOD .                                                                                                    |                                                                                                    |                                                                                                    |
|                                                                                                    | SICOD and                                                                                                    |                                                                                                    |                                                                                                    |
|                                                                                                    | Sleph                                                                                                    |                                                                                                    |                                                                                                    |
|                                                                                                    | Slopn                                                                                                    |                                                                                                    |                                                                                                    |
| Mis Datos                                                                                                    | SIGPD                                                                                                    |                                                                                                    | - 0                                                                                                    |
| <ul> <li>♦ Mis Datos</li> <li>← → C 前 </li> </ul>                                                                                                    | × https://identidad.usal.es/misda                                                                                                    | atos/cambio_password_activacion.php                                                                                                    | <u>- 0 × -</u><br>کړ کړ                                                                                                    |
| <ul> <li>♦ Mis Datos</li> <li>← → C ▲</li> </ul>                                                                                                    | × https://identidad.usal.es/misda                                                                                                    | atos/cambio_password_activacion.php                                                                                                    |                                                                                                    |
| <ul> <li>♦ Mis Datos</li> <li>← → C 前 </li> </ul>                                                                                                    | × • • • • • • • • • • • • • • • • • • •                                                                                                    | atos/cambio_password_activacion.php                                                                                                    | <u>- 0 - × </u>                                                                                                    |
| <ul> <li>Mis Datos</li> <li>← → C' ñ </li> </ul>                                                                                                    | × Constant Action Action Actio | atos/cambio_password_activacion.php                                                                                                    | VNIVERSIDAD<br>BALAMANCA                                                                                                    |
| <ul> <li>♦ Mis Datos</li> <li>← → C' ▲</li> </ul>                                                                                                    | SIGD                                                                                                    | atos/cambio_password_activacion.php                                                                                                    |                                                                                                    |
| <ul> <li>Inis Datos</li> <li>Inis → C ff </li> </ul>                                                                                                    | SIGD AND AND AND AND AND AND AND AND AND AN                                                                                                    | atos/cambio_password_activacion.php                                                                                                    | COPYS OF INCLINCA MIRINACION.                                                                                                    |
| <ul> <li>Image: Mis Datos</li> <li>Image: Image: Amage: A</li></ul> | ×                                                                                                    | atos/cambio_password_activacion.php                                                                                                    | CUPUS DE DICLIACA MIENACONA                                                                                                    |
| <ul> <li>Mis Datos</li> <li>← → C n </li> </ul>                                                                                                    | ×                                                                                                    | atos/cambio_password_activacion.php<br>ACTIVACÓN DE CUENTA: cambio de contraseña                                                                                                    | CONTRA DE DECISIÓN ANTONICIONE.                                                                                                    |
| <ul> <li>♦ Mis Datos</li> <li>← → C ñ</li> </ul>                                                                                                    | SIGD                                                                                                    | atos/cambio_password_activacion.php<br>ACTIVACÓN DE CUENTA: cambio de contraseña                                                                                                    | VNIVERSIDAD<br>SANSOS CECELIACA MINIMACONE<br>L                                                                                                    |
| <ul> <li>Mis Datos</li> <li></li></ul>                                                                                                    | × • • • • • • • • • • • • • • • • • • •                                                                                                    | atos/cambio_password_activacion.php<br>ACTIVACÓN DE CUENTA: cambio de contraseña<br>Contraseña cambiada correctamente<br>Usuario activado correctamente                                                                                                    |                                                                                                    |
| <ul> <li>Image: Mis Datos</li> <li>Image: Image: Image: Amage: Amage:</li></ul>          | XICON                                                                                                    | atos/cambio_password_activacion.php<br>ACTIVACÓN DE CUENTA: cambio de contraseña<br>Contraseña cambiada correctamente<br>Usuario activado correctamente                                                                                                    |                                                                                                    |
| <ul> <li>Inis Datos</li> <li>← → C III</li> </ul>                                                                                                    | SIOD AND AND AND AND AND AND AND AND AND AN                                                                                                    | atos/cambio_password_activacion.php<br>ACTIVACÓN DE CUENTA: cambio de contraseña<br>Contraseña cambiada correctamente<br>Usuario activado correctamente                                                                                                    |                                                                                                    |
| <ul> <li>Inis Datos</li> <li>Inis → C ff </li> </ul>                                                                                                    | XICOD                                                                                                    | atos/cambio_password_activacion.php<br>ACTIVACÓN DE CUENTA: cambio de contraseña<br>Contraseña cambiada correctamente<br>Usuario activado correctamente<br>Usuario activado correctamente                                                                                                    |                                                                                                    |
| <ul> <li>Mis Datos</li> <li>← → C n </li> </ul>                                                                                                    | x<br>https://identidad.usal.es/misda<br>Atts DAT OS<br>AIS DAT OS<br>Mi perfil<br>Cambio de contraseña<br>Ayuda                                                                                                    | atos/cambio_password_activacion.php<br>ACTIVACÓN DE CUENTA: cambio de contraseña<br>Contraseña cambiada correctamente<br>Usuario activado correctamente<br>Usuario activado correctamente<br>Su cuenta de correo estará ACTIVADA en pocos minut<br>Cuenta de correo:                                                                                                    | CONTRACTOR OF CONTRACTOR OF CO |
| <ul> <li>Mis Datos</li> <li>← → C n </li> </ul>                                                                                                    | XICOD                                                                                                    | atos/cambio_password_activacion.php  ACTIVACÓN DE CUENTA: cambio de contraseña Contraseña cambiada correctamente Usuario activado correctamente Usuario activado correctamente Usuario activado correctamente Usuario activado correctamente Usuario activado correctamente Usuario activado correctamente Usuario activado correctamente Usuario activado correctamente Usuario activado correctamente                                                                                                    |                                                                                                    |
| <ul> <li>Mis Datos</li> <li>← → C n </li> </ul>                                                                                                    | KICOD                                                                                                    | atos/cambio_password_activacion.php<br>ACTIVACÓN DE CUENTA: cambio de contraseña<br>Contraseña cambiada correctamente<br>Usuario activado correctamente<br>Usuario activado correctamente<br>Usuario act |                                                                                                    |
| <ul> <li>Initial data</li> <li>Initial data</li> <li>Init</li></ul>                                                                                                    | XICOD ANALOS ANALOS ANA | atos/cambio_password_activacion.php<br>ACTIVACÓN DE CUENTA: cambio de contraseña<br>Contraseña cambiada correctamente<br>Usuario activado correctamente<br>Usuario activado correctamente<br>Usuario activado correctamente<br>Isu cuenta de correo estará ACTIVADA en pocos minut<br>Cuenta de correo:<br>u @usal.es<br>Alias de correo o login:<br>u                                                                                                    |                                                                                                    |
| <ul> <li>Image: Mis Datos</li> <li>Image: Image: Image: Amage: Amage:</li></ul>          | XICOD AND AND AND AND AND AND AND AND AND AN                                                                                                    | ACTIVACÓN DE CUENTA: cambio de contraseña<br>Contraseña cambiada correctamente<br>Usuario activado correctamente<br>Usuario activado correctamente<br>Usuario activado correctamente<br>Usuario activado correctamente<br>Usuario activado correctamente<br>Usuario activado correctamente<br>Usuario activado correctamente<br>Usuario activado correctamente<br>Usuario activado correctamente<br>Usuario activado correctamente<br>Usuario activado correctamente<br>Usuario activado correctamente<br>Cuenta de correo:<br>u @usal.es<br>Alias de correo o login:<br>u<br>Cierre la sesión cerrando todas las ventanas del navegador.                                                                                                    |                                                                                                    |
| <ul> <li>Mis Datos</li> <li>← → C M </li> </ul>                                                                                                    | XICOD AND AND AND AND AND AND AND AND AND AN                                                                                                    | atos/cambio_password_activacion.php<br>ACTIVACÓN DE CUENTA: cambio de contraseña<br>Contraseña cambiada correctamente<br>Usuario activado correctamente<br>Usuario activado correctamente<br>Usuario activado correctamente<br>Su cuenta de correo estará ACTIVADA en pocos minut<br>Cuenta de correo:<br>u @usal.es<br>Alias de correo o login:<br>u<br>Cierre la sesión cerrando todas las ventanas del navegador.<br>E altamente RECOMENDABLE que cambie regularmente su contraseña                                                                                                    |                                                                                                    |
| <ul> <li>Image: Mis Datos</li> <li>Image: Image: Image:</li></ul>          | XICOD AND AND AND AND AND AND AND AND AND AN                                                                                                    | atos/cambio_password_activacion.php<br>ACTIVACÓN DE CUENTA: cambio de contraseña<br>Contraseña cambiada correctamente<br>Usuario activado correctamente<br>Usuario activado correctamente<br>Su cuenta de correo:<br>u @usal.es<br>Alias de correo:<br>u @usal.es<br>Alias de correo:<br>u                                                                                                    |                                                                                                    |
| <ul> <li>Mis Datos</li> <li>← → C A </li> </ul>                                                                                                    | x<br>https://identidad.usal.es/misda<br>Ais DATOS<br>Mi perfil<br>Cambio de Contraseña<br>Ayuda                                                                                                    | atos/cambio_passwoord_activacion.php           ACTIVACÓN DE CUENTA: cambio de contraseña           Contraseña cambiada correctamente           Usuario activado correctamente           Usuario activado correctamente                                                                                                    |                                                                                                    |

Haz clic en **VOLVER**, podrás **cambiar el alias** de tu cuenta de correo, tómate unos segundos para pensar el alias puesto que sólo lo podrás cambiar una única vez, haz clic en el botón **'Cambiar Datos'**. Tendrás que validar el cambio introduciendo la nueva password.

| https://identidad.usal.es/miso | latos/chequea_datos.php                                        | <u>د الم</u>                                                |
|--------------------------------|----------------------------------------------------------------|-------------------------------------------------------------|
|                                |                                                                | VNIVERSIDAD<br>BSALANAACA<br>CANVIG TO DELINCA NITRINGCOMI. |
| MIS DATOS                      | CAMBIO DE DATOS                                                |                                                             |
| Mi perfil                      |                                                                |                                                             |
| Cambio de Contraseña<br>Ayuda  | Se cambiaran los siguientes datos:                             |                                                             |
|                                | Nuevo alias:                                                   |                                                             |
|                                | Para cambiar estos datos es necesario introducir su contraseña |                                                             |
|                                | Contraseña:                                                    |                                                             |
|                                |                                                                |                                                             |
|                                | ксера                                                          |                                                             |
|                                |                                                                |                                                             |
| SICPD .                        |                                                                |                                                             |

#### Normas para el cambio de alias

El **alias** de correo electrónico constituye su dirección de correo: **alias@usal.es** El **alias** debe tener relación directa con su nombre y apellidos, si no este alias podrá ser cancelado. El **alias** debe tener como mínimo 3 caracteres El **alias** nuevo solo puede contener letras no acentuadas, números, puntos o guiones bajos Se permite un único cambio de alias.

#### Si cambia el alias:

Debe **desconectarse de su sesión actual cerrando todas las ventanas del navegador** y entrar con su nuevo alias.

Debe **informar** de este cambio a quién le envíe habitualmente mensajes de correo electrónico, pues de seguir enviando a la dirección antigua ya no llegarán a su cuenta.

# IMPORTANTE: Cierra el navegador para desconectarte y entra en el correo (<u>https://correo.usal.es</u>) con el nuevo ALIAS.

Tu cuenta de correo será <u>alias@usal.es</u> y la password la que hayas puesto. **Ya tienes la cuenta de correo activa**. Te servirá para entrar en el portal **STUDIUM**, en **Mi USAL** para acceder a tus notas y expediente académico, para conectarte con la **WIFI** de la USAL, para validarte en algunas Aulas de Informática y otros servicios.